# User manual

# Single-Switch

Z-Wave Plus

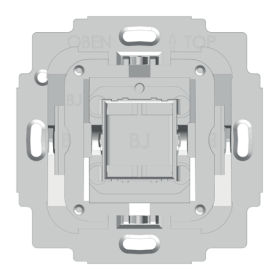

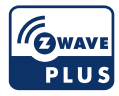

# **TechniSat**

| 1  | Safety warnings3                                 |
|----|--------------------------------------------------|
| 2  | IMPORTANT DISCLAIMER 4                           |
| 3  | Key features5                                    |
| 4  | Overview                                         |
| 5  | Wiring diagram8                                  |
| 6  | SmartStart inclusion                             |
| 7  | Manually adding the device to the Z-Wave network |
| 8  | Removing the device from the Z-Wave network      |
| 9  | Factory Default Reset 10                         |
| 10 | Configuration11                                  |
| 11 | Supported Association Groups13                   |
| 12 | Basic Command Class13                            |
| 13 | Notification Command Class14                     |
| 14 | Supported Command Classes documentation14        |
| 15 | Central Scene16                                  |
| 16 | Firmware update17                                |
| 17 | Technical Data                                   |

# 1 Safety warnings

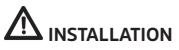

- To prevent electrical shock and/or equipment damage, disconnect electrical power at the main fuse or circuit breaker before installation and maintenance.
- Be aware that even if the circuit breaker is off, some voltage may remain in the wires – before proceeding with the installation, be sure no voltage is present in the wiring.
- Take extra precautions to avoid accidentally turning on the device during installation.
- 4. Connect the device according to the wiring diagram.

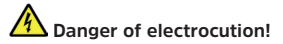

Installation of this device requires a great degree of skill and may be performed only by a licensed and qualified electrician. Please keep in mind that even when the device is turned off, voltage may still be present in the device's terminals.

#### 2 IMPORTANT DISCLAIMER

Wireless communication is not always 100% reliable. This device should not be used in situations in which life and/or valuables are solely dependent on its functioning. If the device is not recognized by your gateway (hub) or shows up incorrectly, you may need to change the device type manually and make sure your gateway (hub) supports Z-Wave Plus devices.

#### WARNING

Do not dispose of electrical appliances as unsorted municipal waste, use separate collection facilities. Contact your local government for information regarding the collection systems available. If electrical appliances are disposed of in landfills or dumps, hazardous substances can leak into the groundwater and get into the food chain, damaging your health and well-being. When replacing old appliances with new ones, the retailer is legally obligated to take back your old appliance for disposal free of charge.

#### **Z-Wave**

This product can be operated in any Z-Wave network with other Z-Wave certified devices from other manufacturers. All non-battery operated nodes within the network will act as repeaters regardless of vendor to increase reliability of the network.

## Z-Wave Plus

This device is a security enabled Z-Wave Plus product that is able to use encrypted Z-Wave Plus messages to communicate to other security enabled Z-Wave Plus products.

This device must be used in conjunction with a Security Enabled Z-Wave Controller in order to fully utilize all implemented functions.

### 3 Key features

The Single-Switch Relay controls the on/off function for one electrical device. It measures power consumption of the connected device.

- In-wall mounted binary switch control
- Z-Wave Plus
- Security S2
- SmartStart
- compatible with German market wall switch product lines
- Overload protection

# 4 Overview

# Front

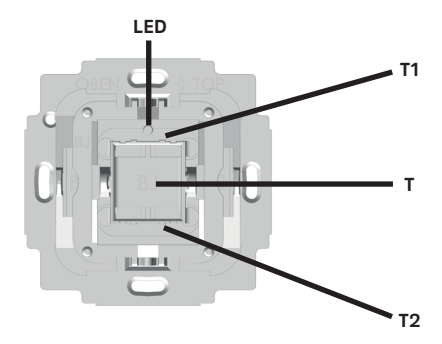

#### Back

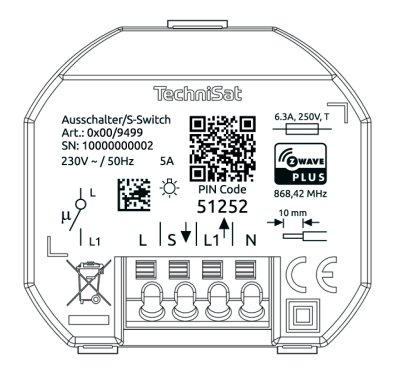

- L Live lead
- L1 Switched output to electrical device (T1 T2)
- N Neutral lead
- S Extension input (can detect a live lead)

# 5 Wiring diagram

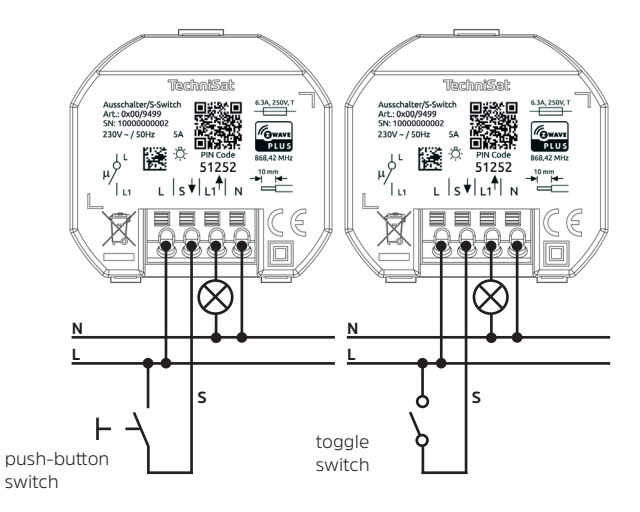

#### 6 SmartStart inclusion

SmartStart enabled products can be added into a Z-Wave network by scanning the Z-Wave QR Code present on the product with a controller providing SmartStart inclusion. No further action is required and the SmartStart product will be added automatically within 10 minutes of being switched on in the network vicinity.

- 1. The Z-Wave QR-Code is located on the back of the product.
- Please follow your SmartStart enabled Z-Wave gateway's manual, on how to use SmartStart inclusion.
- 3. Install the TechniSat Single-Switch.
- 4. After checking the correct installation, re-enable electrical power at the main fuse or circuit breaker
- The TechniSat Single-Switch will be added to your Z-Wave network within 10 minutes after re-enabling electrical power.

#### 7 Manually adding the device to the Z-Wave network

- 1. Install the TechniSat Single-Switch.
- After checking the correct installation, re-enable electrical power at the main fuse or circuit breaker.
- Start the Z-Wave device add mode on your Z-Wave gateway, according to the gateway's manual.
- Press position T1 3x within 1 second.

- 5. The red status LED is on while the device is added to the Z-Wave network.
- 6. The green LED is on for 5 seconds after successfully adding the device.

#### 8 Removing the device from the Z-Wave network

- 1. Start the Z-Wave device remove mode on your Z-Wave gateway, according to the gateway's manual.
- 2. Press and hold position T1 for more than 10 seconds.
- 3. The red status LED is on while the device is removed from the Z-Wave network.
- The green LED is on for 5 seconds after successfully removing the device.

#### 9 Factory Default Reset

# $\mathbf{\Lambda}$

Use this procedure only when the network primary controller is missing or otherwise inoperable.

- 1. Press and hold position T2 for more than 20 seconds.
- The LED will alternately flash red and green for 5 seconds after a successful reset.

# 10 Configuration

| Parameter | Description                                                         | Size<br>(Bytes) | Value                                                                          | Default       |
|-----------|---------------------------------------------------------------------|-----------------|--------------------------------------------------------------------------------|---------------|
| 1         | Enable/Disable<br>Central scene<br>notifications for 2x-5x<br>press | 1               | 0 - disable<br>1 - enable                                                      | 1             |
| 2         | Interval of current<br>wattage meter<br>reports in 10 seconds       | 2               | 0 - disable<br>unsolicited<br>reports<br>3 8640<br>(30 seconds - 1<br>day)     | 3 (30s)       |
| 3         | Interval of active<br>energy meter reports<br>in minutes            | 2               | 0 - disable<br>unsolicited<br>reports<br>10 30240<br>(10 minutes - 3<br>weeks) | 60<br>(1hour) |

| Parameter | Description                                                                 | Size<br>(Bytes) | Value                                                                                                    | Default |
|-----------|-----------------------------------------------------------------------------|-----------------|----------------------------------------------------------------------------------------------------|---------|
| 4         | Operation mode of<br>button T                                               | 1               | 0 - T1 turns<br>output L1 on,<br>T2 turn output<br>L1 off<br>1 - T1 & T2<br>toggle output<br>L1                         | 0       |
| 5         | Configuration<br>of switch type<br>connected to<br>extension connector<br>S | 1               | 0 - toggle<br>switch<br>1 - push button<br>switch                                                                       | 0       |
| 6         | Central Scene<br>mapping of extension<br>input S                            | 1               | 1 - map S to<br>central scene<br>of T1<br>2 - map S to<br>central scene<br>of T2<br>3- map S to<br>own central<br>scene | 1       |

### 11 Supported Association Groups

| ID | Name            | Max group<br>members | CC-Commands                                                                                                    |
|----|-----------------|----------------------|----------------------------------------------------------------------------------------------------|
| 1  | Lifeline        | 1                    | <ul> <li>Device Reset Locally Notification</li> <li>Central Scene notification</li> <li>Meter Report</li> <li>Switch Binary Report</li> <li>Notification Report</li> </ul> |
| 2  | Switch<br>State | 10                   | - Basic Set                                                                                                    |

#### 12 Basic Command Class

This device controls members of association group 2 with Basic Command Class Set commands. The set commands mirror the device's state.

If the device is switched **on**, a Basic Set with value **OxFF** will be send to members in association **group 2**.

If the device is switched **off**, a Basic Set with value **0x00** will be send to members in association **group 2**.

## 13 Notification Command Class

| Notification Type          | Notification Event          | Description                                              |
|----------------------------|-----------------------------|----------------------------------------------------------|
| Power Management<br>(0x08) | Idle (0x00)                 | No event detected /<br>event cleared                     |
|                            | Overload detected<br>(0x08) | The maximum<br>resistive load on L1<br>has been exceeded |

# 14 Supported Command Classes documentation

| Command Class                 | Version | Required Security<br>Class |
|-------------------------------|---------|----------------------------|
| Association                   | 2       | highest granted            |
| Association Group Information | 1       | highest granted            |
| Basic                         | 2       | highest granted            |
| Binary Switch                 | 1       | highest granted            |
| Central Scene                 | 3       | highest granted            |
| Configuration                 | 1       | highest granted            |
| Device Reset Locally          | 1       | highest granted            |
| Firmware Update Meta Data     | 4       | highest granted            |

| Command Class         | Version | Required Security<br>Class |
|-----------------------|---------|----------------------------|
| Manufacturer Specific | 2       | highest granted            |
| Meter                 | 4       | highest granted            |
| Notification          | 8       | highest granted            |
| Powerlevel            | 1       | highest granted            |
| Security 0            | 1       | none                       |
| Security 2            | 1       | none                       |
| Supervision           | 1       | none                       |
| Transport Service     | 2       | none                       |
| Version               | 3       | highest granted            |
| Z-Wave Plus Info      | 2       | none                       |

#### 15 Central Scene

The Single-Switch can send central scene activation notifications to a Z-Wave gateway.

Pressing the respective button position multiple times, will send the corresponding scene number:

| Button position | T1 | T2 | S (switch connected to extension input)            |
|-----------------|----|----|----------------------------------------------------|
| Scene number    | 1  | 2  | 1 or 2 or 3 depending on configuration parameter 6 |

The following Z-Wave key attributes are available for all scenes:

| Button position pressed | Z-Wave key attribute |
|-------------------------|----------------------|
| two times               | Key Pressed 2 times  |
| three times             | Key Pressed 3 times  |
| four times              | Key Pressed 4 times  |
| five times              | Key Pressed 5 times  |

#### 16 Firmware update

This device supports firmware update via Z-Wave. For enhanced security, the device requires a manual confirmation, before an update of the device's firmware can be initated.

To perform a firmware update follow these steps:

- 1. Follow your Z-Wave gateway's manual, on how to update the firmware of a Z-Wave device.
- From your gateway issue a Z-Wave request to get the current firmware version of the device to be updated.
- When the request has been received, your device's LED will glow red for 10 seconds.
- While the LED glows red, press T1 or T2 to allow a firmware update - the LED will now glow green for 10 seconds.
- While the LED glows green, start the device's firmware update from your gateway.

# 17 Technical Data

| Product Key Features                             | In-wall mounted binary switch<br>control<br>Z-Wave Plus<br>Security S2<br>SmartStart<br>compatible with German market<br>wall switch product lines<br>Overload protection |
|--------------------------------------------------|----------------------------------------------------------------------------------------------------|
| supply voltage                                   | 230 VAC +/- 10%                                                                                                    |
| line frequency                                   | 50Hz +/- 10%                                                                                                    |
| rated load current of output<br>(resistive load) | 5 A                                                                                                    |
| output circuit power (resistive load)            | 1150 W                                                                                                    |
| electricity consumption (without load)           | < 1 W                                                                                                    |
| operation altitude                               | < 2000 m NN                                                                                                    |
| IEC protection class                             | Schutzklasse II                                                                                                    |
| accuracy of power measurement                    | >= 100W: +/- 3%                                                                                                    |

| Status LED                                     | Red status LED is on while<br>adding the device<br>Green LED is on for 5 s after<br>successfully adding the device |
|------------------------------------------------|----------------------------------------------------------------------------------------------------|
| Z-Wave frequence and transmission power        | 868,42MHz<br>4dBm                                                                                                  |
| Ambient Conditions<br>Operational              | Temperature: +5°C to +35°C<br>Humidity: 10 % to 75% RH<br>IP Code: IP20                                            |
| Ambient Conditions<br>Warehousing & Transport: | Temperature: -20°C to +60°C<br>Humidity: 5 % to 90% RH<br>non condensing                                           |

Subject to technical changes and errors. Subject to change for amendments and printing errors.

Last updated: 11/19 Duplication and reproduction only with the publisher's approval. TechniSat are registered trademark of:

> TechniSat Digital GmbH PO box 560 54541 Daun (Germany) <u>www.technisat.com</u>

> Technical Hotline Mon. - Fri. 8:00 - 18:00 03925/9220 1800

Caution!

If you encounter a problem with this equipment, please contact our Technical Hotline initially.

Z-Wave and Z-Wave Plus are registered trademarks of Silicon Laboratories and its subsidiaries in the United States an other countries.

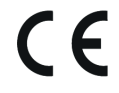

061120190RV2.5